# Amethis

Go to amethis3.unistra.fr.

Click on the top right button:

and then "s'identifier".

Click on the connexion button:

### Vous êtes étudiant, doctorant ou personnel d'un établissement d'enseignement supérieur français ?

Se connecter dans son établissement

Log in using the Université de Strasbourg portal.

For the first time: go to your profile to enter your doctoral school

You need to wait for a day before entering the formation info.

### To enter a formation already uploaded

Go to the menu bar:  $\blacksquare \rightarrow$  "Formation"  $\rightarrow$  "Catalogue des formations"  $\rightarrow$  look for the formation or Formation  $\rightarrow$  "Calendrier des sessions".

▼ and

Then click on the formation  $\rightarrow$  "Sessions & Séances", click on the arrow going under:

Candidater à cette session

register by clicking on \_\_\_\_\_

#### To enter a formation not on the website

Go to the menu bar: Formation"  $\rightarrow$  "Catalogue des équivalences"  $\rightarrow$  Press the + button on the left bottom part of the page.

Fill the name.

For a scientific conference the category is "Disciplinaire – Ens. Et diff. de la culture scientifique – Hors catalogue », then format is « cours magistral ». Add the language and finally the site "Unistra" for a conference in a room and "En ligne" for visioconferences.

You can add the PDF of the conference if there is one (or a PDF of the email).

Add the description of the conference as well as your motivations and click on "Enregistrer".

## To download a summary of your formations

Go to the menu bar:  $\rightarrow$  "Formations"  $\rightarrow$  "Suivi des inscriptions"  $\rightarrow$  "Emargement-Comptabilisation".

To have a full paper with the description of all your trainings, go to the very bottom of the page and click

Télécharger une attestation pour la totalité des formations et équivalences comptabilisées on:

PDF file with everything.